## ALTA USUARIO EN EL PORTAL WEB OFICIAL MUNICIPAL Guía PASO A PASO

## Ingresar a través de la pagina web de la Municipalidad

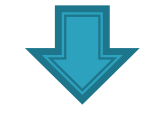

## Hacer click en el icono SUBASTAS ELECTRONICAS y dentro de este en el link:

http://www.sigemyt.com/portal

Seleccionar Alta de Usuario, para crear uno nuevo como se muestra en el ejemplo

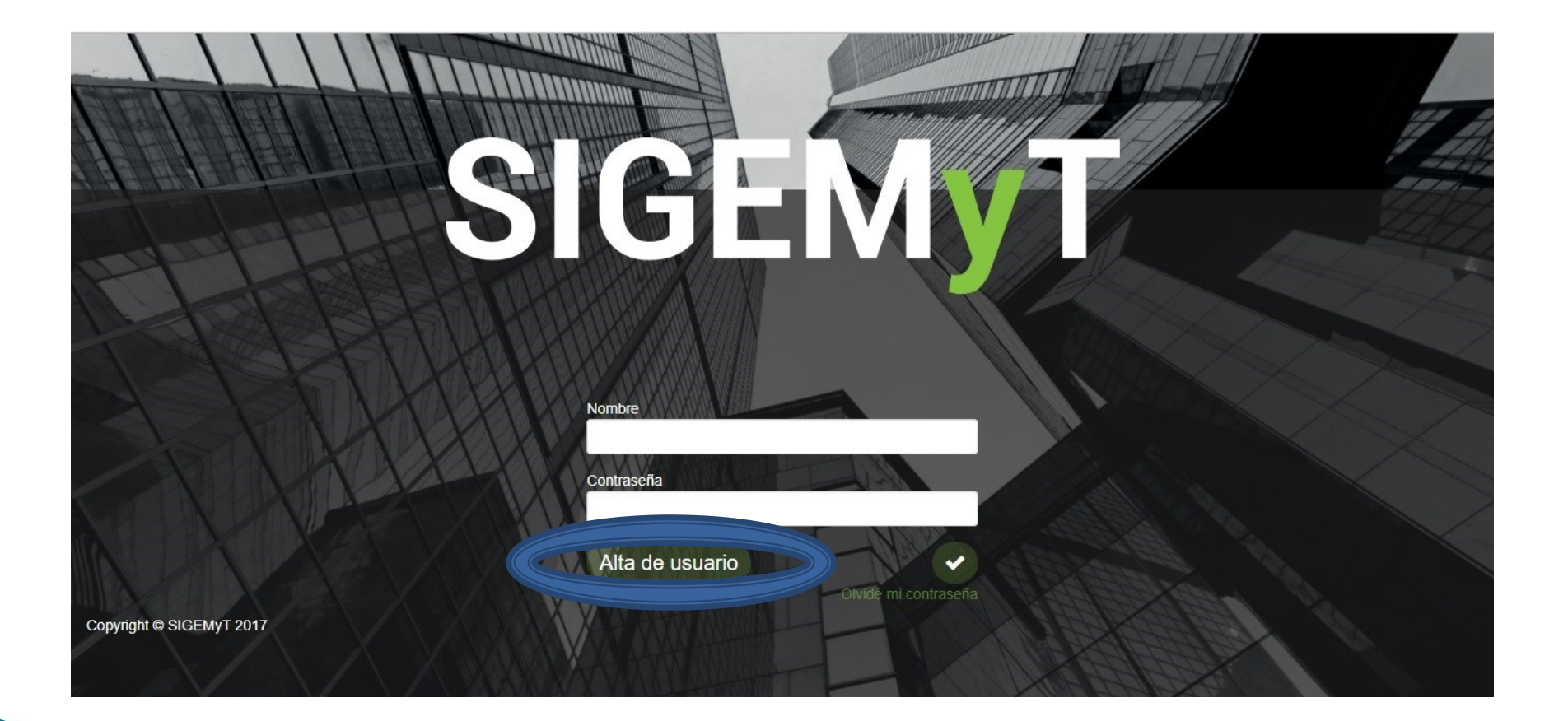

## Completar los campos que se detallan

| - Seleccionar           |                       |                              |
|-------------------------|-----------------------|------------------------------|
| lombre de usuario *     | Contraseña *          | Repetir contraseña *         |
|                         |                       |                              |
| lombre *                | Apellido *            | Sexo *<br>Masculino Femenino |
| ipo de identificación * | Número de documento * | CUIL *                       |
| Seleccionar             |                       |                              |
| -Mail *                 | a de usuano           |                              |
| acionalidad *           | Estado civil *        |                              |
|                         | Seleccionar           | <b>*</b>                     |

Luego de completar todos los campos, hacemos click en opción "Grabar" como muestra la imagen

De esta manera queda registrado el nuevo ususario

| INQUILLO                      |                                                                                                    |                      |
|-------------------------------|----------------------------------------------------------------------------------------------------|----------------------|
| ombre de usuario *            | Contraseña *                                                                                                   | Repetir contraseña * |
| marielacontigiani             |                                                                                                    |                      |
|                               | NAME OF CONTRACTOR OF CONTRACTOR OF CONTRACTOR OF CONTRACTOR OF CONTRACTOR OF CONTRACTOR OF CONTRACTOR OF CONT |                      |
| ombre *                       | Apellido *                                                                                                    | Sexo *               |
| Mariela                       | Contigiani                                                                                                    | Masculino Femenino   |
| Nomb                          | re Marking and a start of the                                                                                  |                      |
| po de identificación *        | Número de documento *                                                                                          | CUIL *               |
| DNI                           | ▼ 29628686                                                                                                    | 27296286864          |
|                               | A 4 YO 100                                                                                                    |                      |
| -Mail* Alt                    |                                                                                                    |                      |
| marielacontigiani@trasusargen | tina.com                                                                                                    |                      |
|                               |                                                                                                    |                      |
| acionalidad *                 | Estado civil *                                                                                                 |                      |
| argentina                     | Depurar                                                                                                    | •                    |
|                               |                                                                                                    |                      |
|                               |                                                                                                    |                      |

**Municipio:** debe seleccionar el municipio en el que se va a participar en Subastas electrónicas.

**Nombre de Usuario**: Ingresar el nombre identificatorio del usuario con el cual <u>luego se va a ingresar a la subasta Electrónica</u>. (es importante recordar este ususario, porque luego se debe ingresar tal cual se tipeo en este campo, respetando mayúsculas y espacios)

Contraseña: ingresar una contraseña

**Repetir contraseña**: repetir la contraseña creada en el campo anterior **Nombre**: de la persona física

Apellido: de la persona física representante del usuario

Sexo: seleccionamos tipo de sexo

**Tipo de identificación**: seleccionar el tipo de identificación, ejemplo: DNI **Cuil:** ingresar el numero de Cuil

**E-mail:** ingresar un correo electrónico, en el cual el proveedor va a recibir todas las notificaciones correspondientes.

Nacionalidad: ingresar nacionalidad del usurario

Estado civil: seleccionar un estado civil

Ingresamos nuevamente a través de la pagina web de la municipalidad como se explicó anteriormente: ingresamos al link www.sigemyt.com/portal

Nombre: ingresar el usuario, respetando mayúsculas y espacios tal cual como se creo en la pantalla anterior.

Contraseña: ingresar la contraseña creada en la pantalla anterior

hacer un click sobre el tilde que se visualiza en la pantalla, se ingresa a la pantalla siguiente

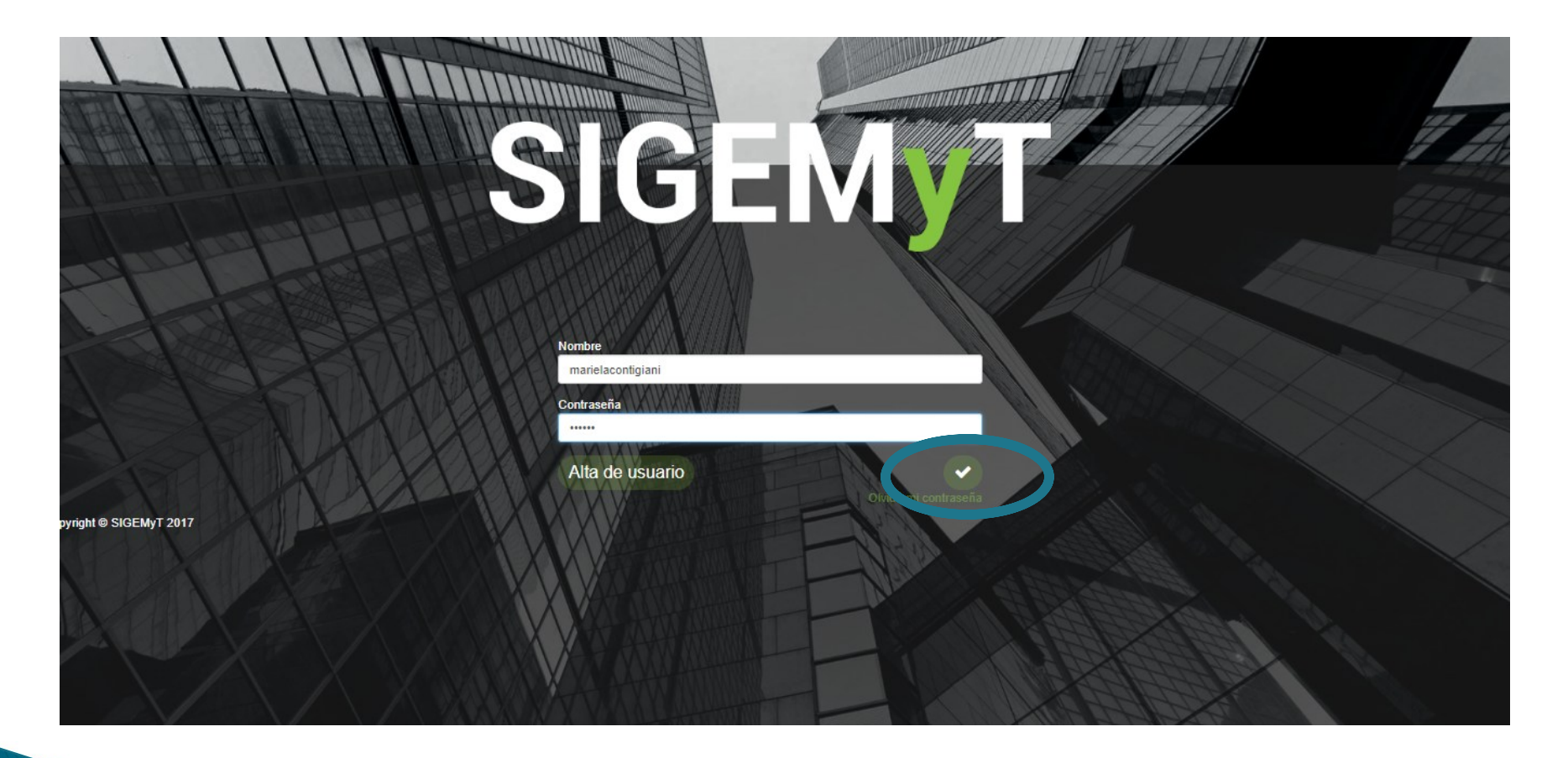

De esta manera finaliza la creación del usuario del/los potenciales proveedores.

Para poder participar de las subastas electrónicas, deberá ponerse en contacto con la Municipalidad para que relacione el usuario al proveedor.

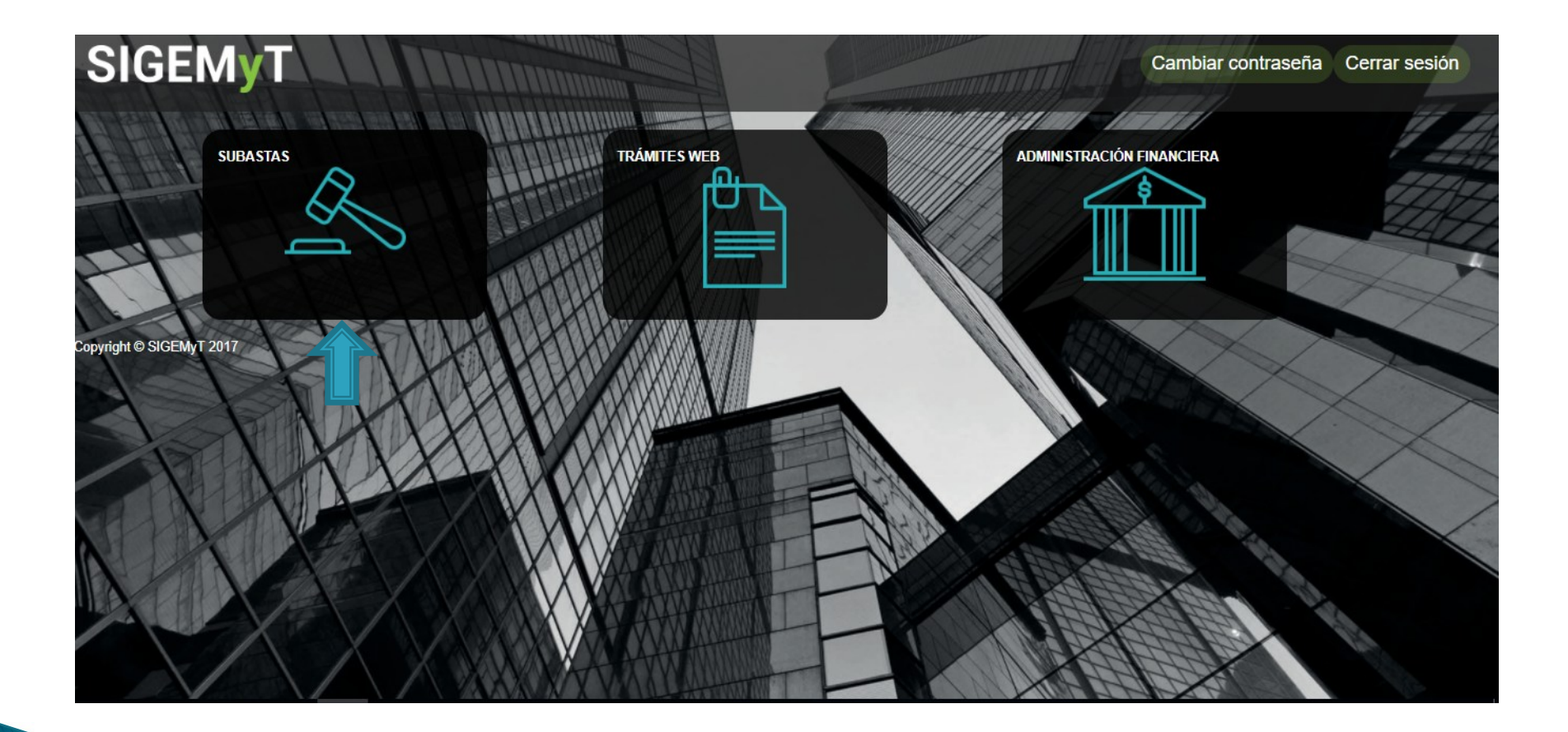